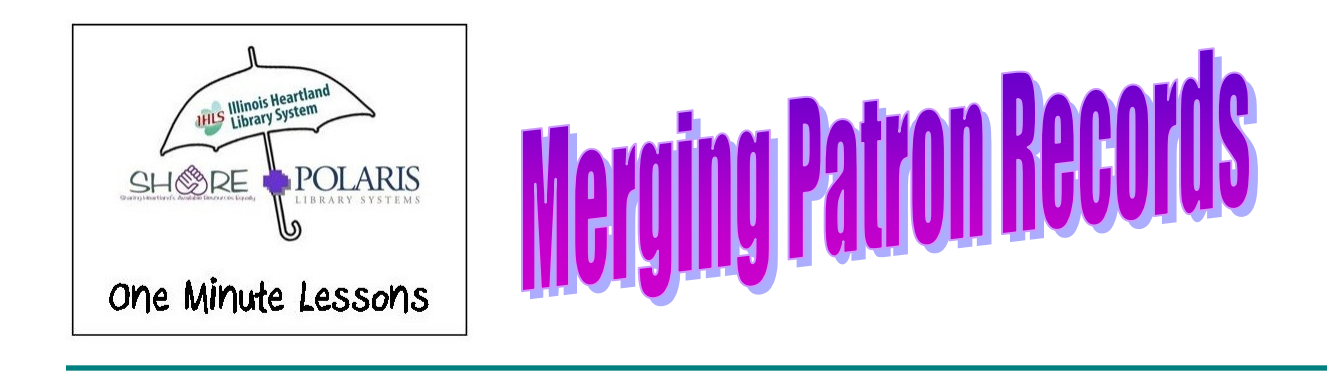

When you find duplicate patron registrations in SHARE, you will want to follow these steps to merge those records.

Find the primary patron record (Surviving record) and open their **Patron Registration** window. Click on **Tools, Merge with Patron** on the Shortcut Bar.

| E Pa   | atron | Regis                    | tration | - 866                 | 959 - Addresses -    | Polari | s          |         |      |            |  |
|--------|-------|--------------------------|---------|-----------------------|----------------------|--------|------------|---------|------|------------|--|
| File   | Edit  | View                     | Links   | Tools                 | Help                 |        |            |         |      |            |  |
|        |       |                          |         | Place Hold            |                      | Ctrl+  | H<br>EQ    |         |      |            |  |
|        |       |                          |         | Mer                   | ine with Patron      | Curn   |            |         |      |            |  |
| 2      | Ę     | B                        | arcod   | Add                   | to Record Set        |        | •          |         |      | Registered |  |
| ti     | 5     | Las                      | t name  | Add                   | to Route List        |        |            |         |      | Patron co  |  |
| n<br>1 | 3     | First name               |         | Ren                   | nove from Route List |        |            |         |      |            |  |
| gist   |       | Middle name<br>Title     |         | Add to Course Reserve |                      |        |            | [       |      |            |  |
|        |       |                          |         | Pos                   | t Message            | ,      |            |         |      |            |  |
| ΔG     |       | Addresses, Phone Numbers |         |                       |                      |        |            |         |      |            |  |
|        |       | Туре                     |         |                       | Street One           |        | Street Two |         | City |            |  |
| 1      | ŧ     | Home                     |         | 2345 W. Pershing Rd   |                      |        |            | DECATUR |      |            |  |
| C      | ]     |                          |         |                       |                      |        |            |         |      |            |  |

The Patron Merge dialog box appears showing the Primary record information on the left side with a heading in green.

| Patron Merge                                         | ×                                   |
|------------------------------------------------------|-------------------------------------|
| Primary record                                       | Secondary record (to be deleted)    |
| Jim Butcher<br>2345 W. Pershing Rd DECATUR, IL       |                                     |
| Patron name: Jim Butcher                             |                                     |
| Patron barcode: 21180000180344                       |                                     |
| Patron code: Resident-Adult                          |                                     |
| Registered branch: Illinois Heartland Library System |                                     |
| Address: 2345 W. Pershing Rd                         |                                     |
| DECATUR, IL 62526                                    |                                     |
| Birth date: 4/25/1987                                |                                     |
| Expiration date: 4/25/2016                           |                                     |
| Phone 1: 217-423-5678                                |                                     |
| Email address:                                       |                                     |
| Notification option: Mailing Address                 |                                     |
| Acct charges: \$0.00                                 |                                     |
| Acct credit: \$0.00                                  |                                     |
| Items out: 0                                         |                                     |
| Total overdue: 0                                     | Select record to delete Open record |
|                                                      |                                     |
| Merge                                                | Cancel Help                         |
|                                                      |                                     |

Click on **Select record to delete** on the Right/Red side of the window. The **Find Tool** window opens. Search for the appropriate record. Double-click on the secondary patron record to add it to the **Patron Merge** dialog box.

| I  | atron Merge                        |                                   |                                  |                                                      | ×        |  |  |  |  |  |
|----|------------------------------------|-----------------------------------|----------------------------------|------------------------------------------------------|----------|--|--|--|--|--|
| Ĺ  | Primary record                     |                                   | Secondary record (to be deleted) |                                                      |          |  |  |  |  |  |
| ·  | Jim Butcher<br>2345 W. Pershing Ro | DECATUR, IL                       |                                  | Jim Butcher<br>R.R. 10 BEARSDALE, IL                 |          |  |  |  |  |  |
|    | Patron name:                       | Jim Butcher                       |                                  | Patron name: Jim Butcher                             | <b>_</b> |  |  |  |  |  |
|    | Patron barcode:                    | 21180000180344                    |                                  | Patron barcode: 21180000180567                       |          |  |  |  |  |  |
| 1  | Patron code:                       | Resident-Adult                    |                                  | Patron code: Non-Resident-Senior                     | n        |  |  |  |  |  |
|    | Registered branch:                 | Illinois Heartland Library System |                                  | Registered branch: Illinois Heartland Library System |          |  |  |  |  |  |
|    | Address:                           | 2345 W. Pershing Rd               |                                  | Address: R.R. 10                                     |          |  |  |  |  |  |
| I  |                                    | DECATUR, IL 62526                 |                                  | BEARSDALE, IL 62526                                  |          |  |  |  |  |  |
| Ш  | Birth date:                        | 4/25/1987                         |                                  | Birth date: 4/25/1987                                |          |  |  |  |  |  |
| I  | Expiration date:                   | 4/25/2016                         |                                  | Expiration date: 4/25/2016                           |          |  |  |  |  |  |
| I  | Phone 1:                           | 217-423-5678                      |                                  | Phone 1: 217-455-5656                                |          |  |  |  |  |  |
|    | Email address:                     |                                   |                                  | Email address: —                                     | 1        |  |  |  |  |  |
|    | Notification option:               | Mailing Address                   |                                  | Notification option: Mailing Address                 |          |  |  |  |  |  |
| 1  | Acct charges:                      | \$0.00                            |                                  | Acct charges: \$0.00                                 |          |  |  |  |  |  |
|    | Acct credit:                       | \$0.00                            |                                  | Acct credit: \$0.00                                  | .        |  |  |  |  |  |
| 1  | Items out:                         | 0                                 |                                  | Items out: 0                                         | 1        |  |  |  |  |  |
| 1  | Total overdue:                     | 0                                 |                                  | Select record to delete Open record                  |          |  |  |  |  |  |
| ۰L | Claime/Loct:                       | 0/0                               | Ŀ                                |                                                      |          |  |  |  |  |  |
|    | Merge Cancel Help                  |                                   |                                  |                                                      |          |  |  |  |  |  |
|    |                                    | /                                 |                                  |                                                      |          |  |  |  |  |  |

With both records on the screen, review the records to make sure they are correct. When you are sure, click the **Merge** button.

Again, you are given the opportunity to stop this process.

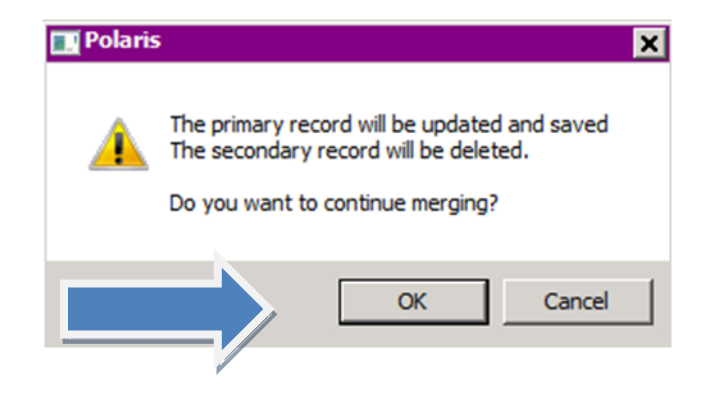

Once you click **OK**, the secondary record is deleted from the SHARE database and information from the secondary record is transferred to the primary record.